## INSTRUCTIONS FOR UPLOADING OF CLOSING STOCK INVENTORY

This facility is provided to enable the dealers to upload the details of **Closing Stock** in electronic form, as part of Annual Return (Form No. 53, Kerala VAT Rules, 2005). The steps that are to be followed for uploading are given below:

1) The dealers have to prepare the details of Closing Stock in a **TEXT FILE**, as per the format of Form No. 53 of VAT Rules.

2) The name of the text file should be 'Stock.txt'.

3) If the dealer has already prepared the data in a Word/Excel or any other file, please copy and paste the same to a Notepad (Start  $\rightarrow$  Programs  $\rightarrow$  Accessories  $\rightarrow$  Notepad ). A sample text file (Stock.txt) is given below.

-----Start of Stock.txt-----

Closing Stock Inventory as on 31<sup>st</sup> March 2010 TIN: Enter the TIN (Eg: 32000044004) Name of the Dealer: Enter the Name (Eg: Anil Kumar)

| SI No    | Commodity         | Tax Rate | Quantity  | Unit Rate | CS Value |
|----------|-------------------|----------|-----------|-----------|----------|
| 1        | Chilly            | 4        | 100 Kg    | 80        | 8000.00  |
| 2        | Soap 100 Gm       | 12.5     | 60 Nos    | 20        | 1200.00  |
| 3        | Palm Oil          | 4        | 40 Ltr    | 70        | 2800.00  |
| 4        | Rice 10KG         | 1        | 20 bag    | 250       | 5000.00  |
| 5        | Squash 500 MI     | 4        | 10 Bottle | 80        | 800.00   |
| 6        | Iron & Steel 8mn  | า 4      | 1000 Kg   | 50        | 50000.00 |
| 7        | Marble            | 12.5     | 500 Sq Ft | 50        | 25000.00 |
| 8        | Timber            | 12.5     | 50 Cub Ft | 500       | 2500.00  |
| Total in | figures (Rs 95,30 | 0)       |           |           |          |

Total in words (Rupees Ninety five thousand three hundred only)

----- End of Stock.txt -----

3) Please note that all the columns in the text file should be separated using any delimiter like space, comma etc.

4) Save the text file '**Stock.txt**' in the folder '**C:/KVATS**' in the local machine (dealer's machine). If the folder named '**KVATS**' does not exist in the '**C**' drive of the dealer's local machine, create the same in '**C**' drive.

5) After placing the '**Stock.txt**' file in the folder '**C:/KVATS**', connect to the KVATIS Application by accessing the website <u>www.keralataxes.gov.in</u> and click on E-File:

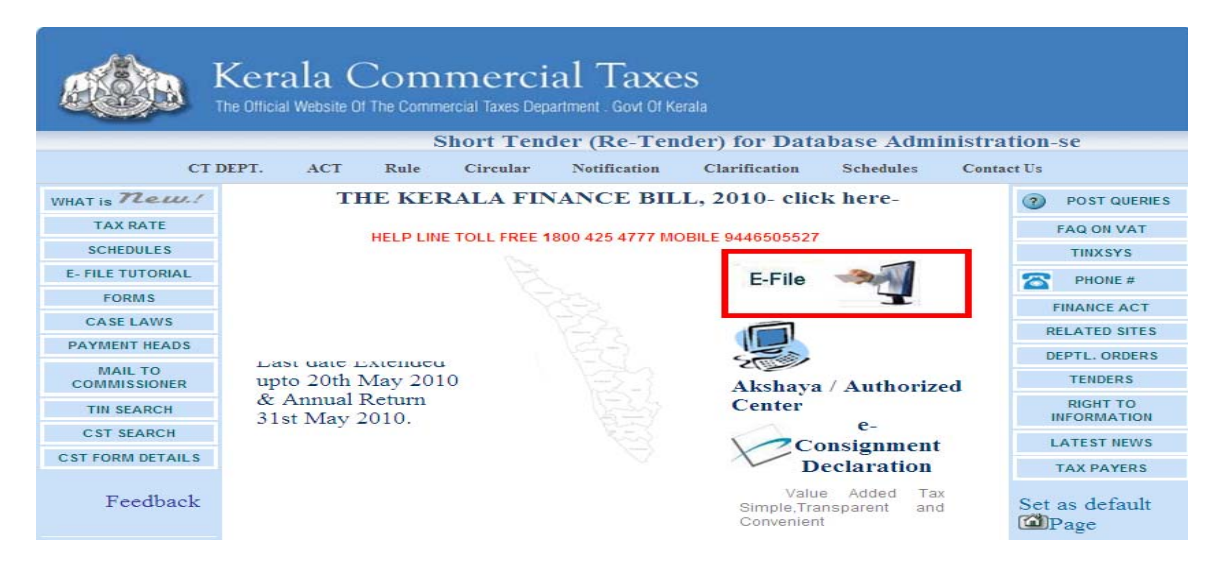

6) Login using the respective TIN & password:

## **KVATIS e-Filing by Dealers**

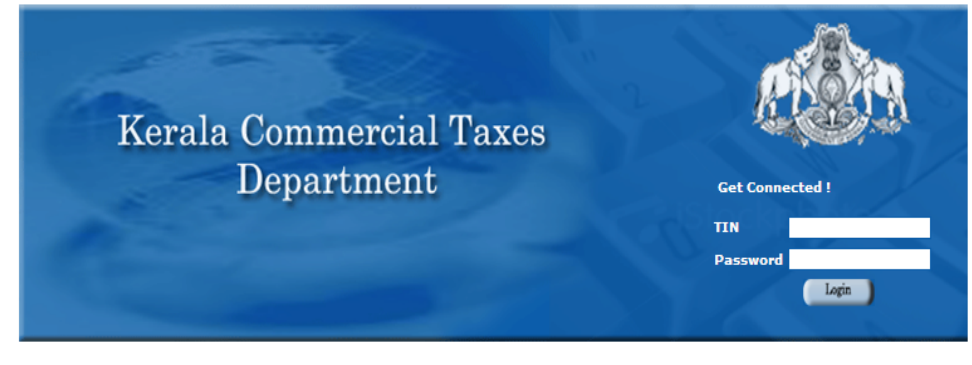

Use any of the following TINs for practising e-Filing. Password is TEST. Form 10,10B,10C,10D,10D(A) - 32000044004,32000024902,32000057313,32000030403,32000014708. Form 10A - 32108510000,Form 10E - 32978250000,Form 10F - 32000057932,Form 11B - 32000066122

> Designed and Developed by CMC Limited ( A TATA Enterprise) Site best viewed in Microsoft Internet Explorer 6.0+ in 1024x768 resolution

7) On reaching the home page of e-Filing, click on the link 'Upload Annual Closing Stock':

| 952                                                                          |                                                                                                    |
|------------------------------------------------------------------------------|----------------------------------------------------------------------------------------------------|
| Ke                                                                           | rala Commercial Taxes Department                                                                                                    |
| File Return                                                                  |                                                                                                    |
| Upload Sales Invoice                                                         | Welcome to KVAT - ONLINE RETURN FILING Home Page                                                                                                    |
| Upload Purchase Invoice                                                      | Dear DANIEL INDUSTRIES,                                                                                                    |
| Make ePayment                                                                | Walasma to the WAT, ON INCOUTION FUND A fasility of Versia Commercial Taxas, the module                                                                                                    |
| Print Return                                                                 | Return Filing and uploading sales and purchase invoices.                                                                                                    |
| Payment Transactions                                                         |                                                                                                    |
| Advance Tax                                                                  | KVAT - ONLINE RETURN FILING is interactive and user friendly. It provides flexibility and step-by-ste<br>guidance to help you to enter the periodical return details. The facility provides the following options is |
| Form Download                                                                | 3 17 17 31                                                                                                    |
| Registration Renewal Upload Annual Closing Stock                             | <ul> <li>Enter monthly return as per the Kerala Value Added Tax Rules, 2005.</li> <li>Download template for sales / purchase invoice details.</li> <li>Upload sales / purchase invoice details.</li> </ul>           |
| Latest eFiling Circulars                                                     | > Generate Form No.10 to submit at respective VAT Circle.                                                                                                    |
| Day to day information on eFiling.                                           | Please note that,                                                                                                    |
| Download User Manual<br>A guide to know all about e-Filing.                  | > eFiling is introduced only for those dealers submitting their monthly returns in<br>Form No.10.                                                                                                    |
| Download Invoice Format<br>A template to fill the invoice details.           | >Only consolidated returns (including principal place and branch) are required to<br>be furnished in eFiling.                                                                                                    |
| Download Commodity Group List                                                | There are some mandatory prerequisite activities before you start online return filing. They are,                                                                                                    |
| The newly created 313 commodity groups<br>with break-ups of 7802 commodities | The date format can be changed through the following steps. Select Start> Customize> Date>                                                                                                    |

8) Select the Assessment year as '2009-10':

## **Upload Annual Closing Stock Details**

| Back to Home    |                                     |  |
|-----------------|-------------------------------------|--|
| Assessment Year | Select Assessment Year 💌            |  |
|                 | Select Assessment Year<br>2010-2011 |  |
|                 | 2009-2010                           |  |

9) The below screen appears. Select the record to display the '**Browse**' button as shown below:

|                      |             | Uplo              | ad Annual Clos           | ing Stock Deta    | ails         |       |
|----------------------|-------------|-------------------|--------------------------|-------------------|--------------|-------|
|                      |             | Back to I         | tome                     | 2                 |              |       |
| SL. No               | Form        | Return Type       | Return ID                | Return Filed date | ReturnPeriod | Selec |
| 1                    | VAT (10)    | ORIGINAL          | 320000/WR01/57/2009      | 19-03-2010        | April-Mar    | Þ     |
| Select Fil<br>Upload | le to       |                   | Browse                   |                   |              |       |
| Please Se            | Upload File | ad file from c:\] | XVATS folder in your PC) |                   |              |       |

**NOTE:** Please note that once the '**Stock.txt**' file is uploaded, further modifications are not possible in the closing stock details. Uploading is a one-time process.

There should be only one file with the name 'Stock.txt' in the path 'C:/KVATS'. In case if details of more than one dealer are available, after uploading one file, it should be deleted or renamed.

Select the 'Stock.txt' file from the path 'C:/KVATS' using the Browse button and click on 'Upload File' to upload the file:

|                     |             | Uplo               | ad Annual Clos      | ing Stock De      | tails        |       |
|---------------------|-------------|--------------------|---------------------|-------------------|--------------|-------|
|                     |             | Back to            | lome                |                   |              |       |
|                     |             | Assessn            | nent Year 2009-2010 | •                 |              |       |
| SL. No              | Form        | Return Type        | Return ID           | Return Filed date | ReturnPeriod | Selec |
| 1                   | VAT (10)    | ORIGINAL           | 320000/WR01/57/2009 | 19-03-2010        | April-Mar    | •     |
| Select Fi<br>Upload | le to       | C:\KVATS\Stock.txt | Browse              |                   |              |       |
|                     | Upload File |                    |                     |                   | _            |       |

Please Select the upload file from c:\KVATS folder in your PC)

On click of 'Upload File', the below message appears:

| Message from webpage 🔀 |                         |  |  |  |
|------------------------|-------------------------|--|--|--|
| ⚠                      | File upload Sucessfully |  |  |  |
|                        | ок                      |  |  |  |

10) On click of ' $\mathbf{OK}$ ' the below screen appears which displays a button to View the details of Closing Stock:

|        | Upload Annual Closing Stock Details                 |             |                     |                   |              |        |  |  |
|--------|-----------------------------------------------------|-------------|---------------------|-------------------|--------------|--------|--|--|
|        |                                                     | Back to H   | lome                |                   |              |        |  |  |
|        |                                                     | Assessm     | nent Year 2009-2010 | •                 |              |        |  |  |
| SL. No | Form                                                | Return Type | Return ID           | Return Filed date | ReturnPeriod | Select |  |  |
| 1      | VAT (10)                                            | ORIGINAL    | 320000/WR01/57/2009 | 19-03-2010        | April-Mar    | ►      |  |  |
| Annual | Annual Closing Stock Sucessfully Uploaded View File |             |                     |                   |              |        |  |  |

12. The uploaded file can be viewed by clicking on the button 'View File':

| Closing  | Stock Inventory as   | on 31st March 2  | 010             |           |    |
|----------|----------------------|------------------|-----------------|-----------|----|
| TIN: Ent | ter the TIN (Eg: 320 | 000044004)       |                 |           |    |
| Name of  | the Dealer: Enter t  | the Name (Eg: An | il Kumar)       |           |    |
|          |                      |                  |                 |           |    |
| Sl No    | Commodity            | Tax Rate         | Quantity        | Unit Rate | CS |
| 1        | Chilly               | 4                | 100 Kg          | 80        | 8  |
| 2        | Soap 100 Gm          | 12.5             | 60 Nos          | 20        | 1  |
| 3        | Palm Oil             | 4                | 40 Ltr          | 70        | 2  |
| 4        | Rice 10KG            | 1                | 20 bag          | 250       | 5  |
| 5        | Squash 500 Ml        | 4                | 10 Bottle       | 80        |    |
| 6        | Iron&Steel 8mm       | 4                | 1000 Kg         | 50        | 50 |
| 7        | Marble               | 12.5             | 500 Sq Ft       | 50        | 25 |
| 8        | Timber               | 12.5             | 50 Cub Ft       | 500       | 2  |
| Total in | n figures (Rs 95,300 | ))               |                 |           |    |
| Total ir | n words (Rupees Nine | ety five thousan | d three hundred | t only)   |    |

-----XXXXX------